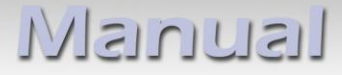

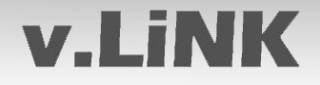

## **Video-Einspeiser**

## **VL2-DVD800**

# für Opel DVD800/CD500 Navigationssysteme

Video-Einspeiser mit 2 Video-Eingängen+ RGB- + Rückfahrkamera-Eingang und GMLAN-Steuerung

### Inhaltsverzeichnis

#### 1. Vor der Installation

- 1.1. Lieferumfang
- 1.2. Überprüfen der Interface-Kompatibilität mit Fahrzeug und Zubehör
- 1.3. Einstellungen der Dip-Schalter
- 1.3.1. Aktivierung der Interface-Video-Eingänge (Dip 1-3)
- 1.3.2. Rückfahrkamera-Einstellungen (Dip 5)
- 1.3.3. Fahrzeugauswahl (Dip 7-8)

#### 2. Installation

- 2.1. Installationsort
- 2.2. Anschlüsse
- 2.3. Installationsablauf Funktions-Check
- 2.4. Bildeinstellungen
- 2.5. Einspeisung der Audioquellen
- 2.6. Anschluss von 2 AV-Quellen

#### 3. Bedienung des Interface

- 3.1. Über Werks-Infotainment-Tasten
- 3.2. Über externen Taster
- 4. Technische Daten
- 5. Technischer Support

#### **Rechtlicher Hinweis**

Der Fahrer darf weder direkt noch indirekt durch bewegte Bilder während der Fahrt abgelenkt werden. In den meisten Ländern/Staaten ist dieses gesetzlich verboten. Wir schließen daher jede Haftung für Sach- und Personenschäden aus, die mittelbar sowie unmittelbar durch den Einbau sowie Betrieb dieses Produkts verursacht wurden. Dieses Produkt ist, neben dem Betrieb im Stand, lediglich gedacht zur Darstellung stehender Menüs (z.B. MP3 Menü von Nachrüst-DVD-Playern) oder Bilder der Rückfahrkamera während der Fahrt.

Veränderungen/Updates der Fahrzeugsoftware können die Funktionsfähigkeit des Interface beeinträchtigen. Softwareupdates für unsere Interfaces werden Kunden bis zu einem Jahr nach Erwerb des Interface kostenlos gewährt. Zum Update muss das Interface frei eingeschickt werden. Kosten für Ein- und Ausbau werden nicht erstattet.

### Produktfeatures

- RGB-Eingang für After-Market Navigation
- 2 Video-Eingänge für Nachrüstgeräte (z.B. DVD-Player, DVB-T Tuner, ...)
- Eingebauter Audio-Switch
- Rückfahrkamera-Eingang mit automatischer Umschaltung
- kompatibel mit Werks-Rückfahrkamera
- Umschaltung der Videoquellen durch Werks-Infotainment-Tasten
- Umschaltung der Videoquellen durch externen Taster
- AV-Eingänge PAL/NTSC kompatibel
- Schutzschaltung im Falle eines falschen Anschlusses

### 1. Vor der Installation

Vor der Installation sollte dieses Manual durchgelesen werden. Für die Installation sind Fachkenntnisse notwendig. Der Installationsort des Interface muss so gewählt werden, dass es weder Feuchtigkeit noch Hitze ausgesetzt ist.

#### 1.1. Lieferumfang

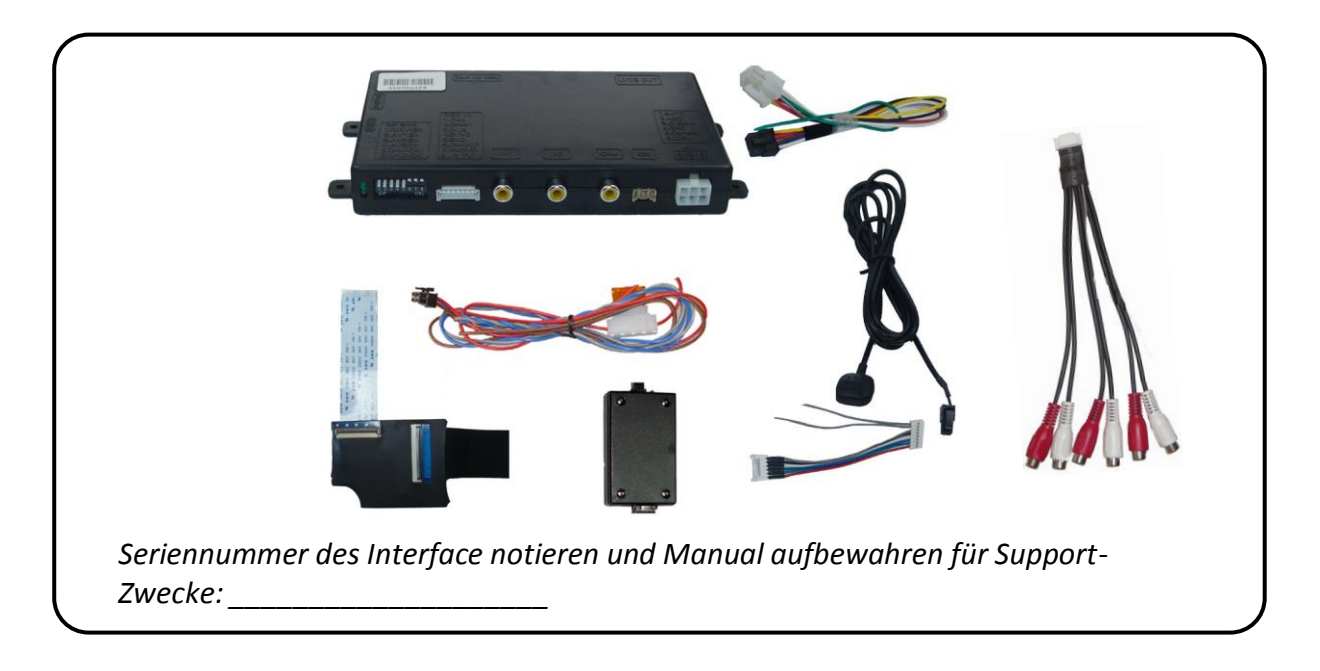

#### **1.2.** Überprüfen der Interface-Kompatibilität mit Fahrzeug und Zubehör

| Voraussetzungen                                  |                                                                                                    |
|--------------------------------------------------|----------------------------------------------------------------------------------------------------|
| Fahrzeug                                         | Buick LaCrosse, Regal, Opel Insignia, Astra J, Meriva 2010                                                                                          |
| Navigation/Radio                                 | DVD800/CD500                                                                                                    |
| Einschränkungen                                  |                                                                                                    |
| Nur Video                                        | Das Interface speist NUR das Video-Signal in das Info-<br>tainment ein. Um Sound einzuspeisen, kann der Werks-<br>Audio AUX-Eingang genutzt werden. |
| Nicht kompatibel mit DVD900 Navigationssystemen! |                                                                                                    |

#### 1.3. Einstellungen der Dip-Schalter

Mit den Dip-Schaltern der Video-Interface-Box ist es möglich die Interface-Video-Eingänge zu aktivieren bzw. zu deaktivieren (Dip 1 bis 3) und die Art der Kamera

auszuwählen, die installiert ist bzw. installiert werden soll (Dip 5). Dip Position "unten" ist ON und Position "oben" ist OFF.

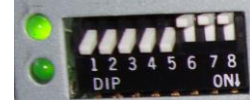

#### **1.3.1.** Aktivierung der Interface-Video-Eingänge (Dip 1-3)

Nur auf die aktivierten Video-Eingänge kann beim Umschalten auf die Video-Quellen zugegriffen werden. Es wird empfohlen, nur die erforderlichen Eingänge zu aktivieren. Die deaktivierten Eingänge werden beim Umschalten ausgelassen.

| Dip   | Video-Eingang | ON (unten) | OFF (oben)  |
|-------|---------------|------------|-------------|
| Dip 1 | RGB           | aktiviert  | deaktiviert |
| Dip 2 | Video IN1     | aktiviert  | deaktiviert |
| Dip 3 | Video IN2     | aktiviert  | deaktiviert |

#### 1.3.2. Rückfahrkamera-Einstellungen (Dip 5)

Je nachdem, ob keine Kamera, eine After-Market-Kamera oder eine Werks-Kamera angeschlossen wird, muss die Dip 5 Einstellung unterschiedlich sein. Bei Dip-Schalterstellung OFF schaltet das Interface, solange der Rückwärtsgang eingelegt ist, auf Werk-LVDS Bild für vorhandene Werks-Rückfahrkamera oder Werks-PDC Darstellung.

| Art der<br>Rückfahrkamera | Dip 5 |
|---------------------------|-------|
| Keine                     | OFF   |
| Werk                      | OFF   |
| After-Market              | ON    |

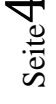

#### 1.3.3. Fahrzeugauswahl (Dip 7-8)

Wählen Sie Fahrzeug/Navigation/Monitor, in die das Interface installiert werden soll, aus und stellen Sie Dip 7 bis 8 entsprechend der folgenden Tabelle ein.

| Fahrzeug/ Navigation               | Dip 7 | Dip 8 |
|------------------------------------|-------|-------|
| 7"-Monitor mit Auflösung 800x480   | OFF   | OFF   |
| 6.5"-Monitor mit Auflösung 480x240 | OFF   | ON    |

#### 2. Installation

Zündung ausstellen und Fahrzeugbatterie nach Werksangaben abklemmen! Darf gemäß Werksangaben die Fahrzeugbatterie nicht abgeklemmt werden, reicht es in den meisten Fällen aus, das Fahrzeug in den Sleep-Modus zu versetzen. Sollte dieses nicht funktionieren, kann die Fahrzeugbatterie mit einer Widerstandsleitung abgeklemmt werden.

Das Interface benötigt Dauerstrom. Kommt die Spannungsversorgung nicht direkt von der Fahrzeugbatterie, muss überprüft werden, ob die Spannungsver-sorgung dauerhaft und startstabil ist.

#### 2.1. Installationsort

Das Interface wird hinter dem Werksmonitor installiert. Das externe Tochter PCB wird direkt zwischen zwischen Flex-Leitung und Flex-Leitungs-Sockel des Monitorpanels eingesteckt. Dafür muss der Monitor ausgebaut werden.

## Manual

# **v.LiNK**

#### 2.2. Anschlüsse

#### Rückseite Monitorpanel

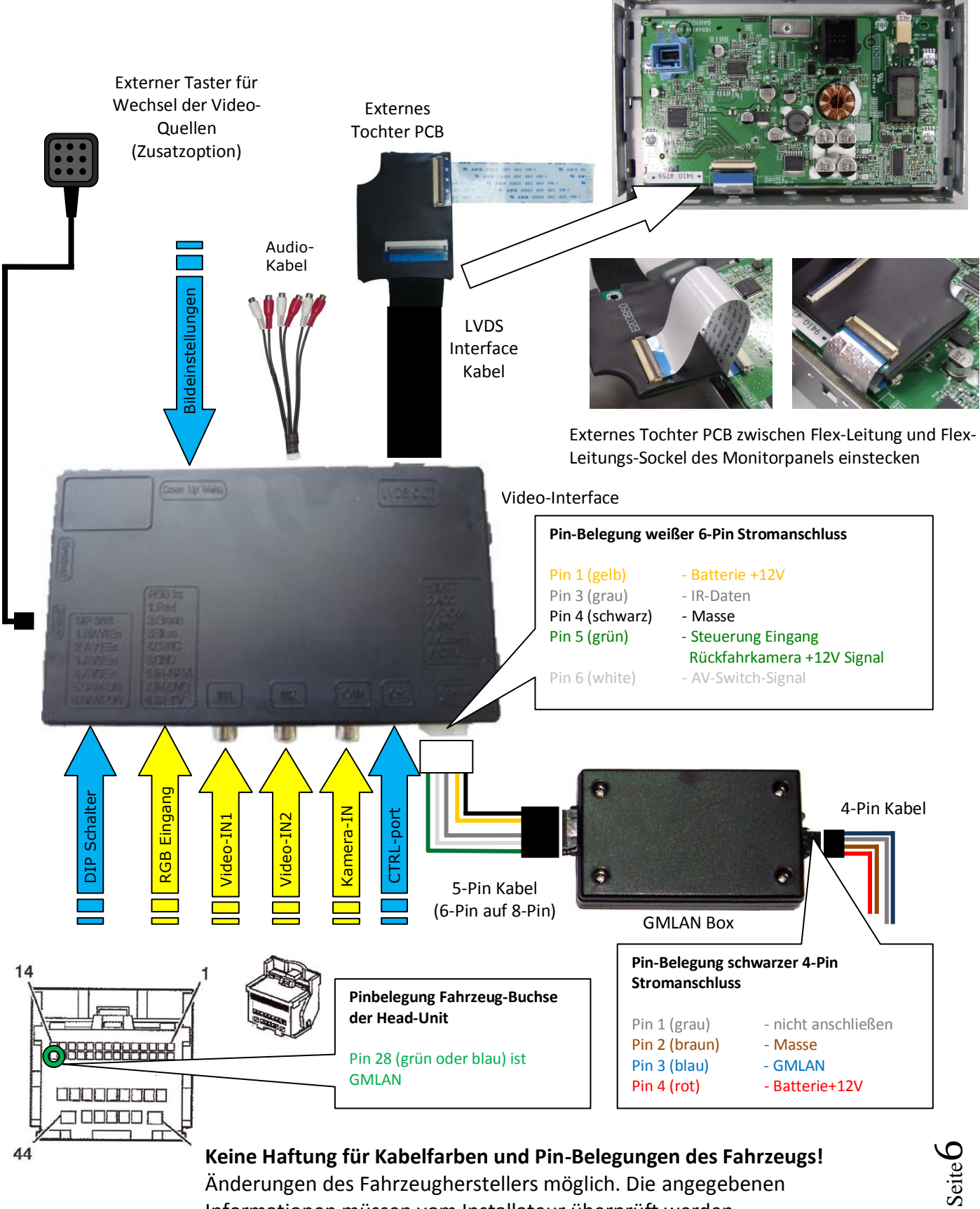

Keine Haftung für Kabelfarben und Pin-Belegungen des Fahrzeugs! Änderungen des Fahrzeugherstellers möglich. Die angegebenen Informationen müssen vom Installateur überprüft werden.

#### 2.3. Installationsablauf – Funktions-Check

Befolgen Sie den folgenden Installationsablauf und nutzen Sie das Schema unter Kapitel 2.2. als Referenz. Vor der Installation empfehlen wir eine erste kurze Verbindung und einen Testlauf, um sicherzustellen, dass Fahrzeug und Interface kompatibel sind. Aufgrund von Änderungen in der Produktion des Fahrzeugherstellers besteht immer die Möglichkeit der Inkompatibilität.

- Zündung ausstellen und Fahrzeugbatterie nach Werksangaben abklemmen
- Fahrzeugmonitor ausbauen
- Flex-Leitung des Fahrzeugs vom Flex-Leitungs-Sockel des Monitorpanels abstecken
- Externes Tochter PCB zwischen Flex-Leitung des Fahrzeugs und Flex-Leitungs-Sockel des Monitorpanels einstecken
- Externes Tochter PCB und Video-Interface mittels LVDS Interface-Kabel verbinden
- 4-Pin GMLAN-Box Kabel am GMLAN der Fahrzeugbuchse der Head-Unit (siehe Kapitel 2.2.) und an 12V Dauerstromversorgung anschließen
- 4-Pin Kabel an GMLAN-Box anschließen
- 8-Pin Buchse des 5-Pin Kabels an die GMLAN-Box anschließen
- 6-Pin Buchse des 5-Pin Kabels an das Video-Interface anschließen
- Externen Taster an den "Switch"-Anschluss anschließen. Auch wenn der Taster nicht genutzt werden soll, wird die Installation (z.B. an einer versteckten Stelle) für Support-Zwecke empfohlen
- Audio-Einspeisung, wenn diese genutzt werden soll, entsprechend Kapitel 2.5. einrichten
- Wenn 2 Audio-Quellen genutzt werden sollen, entsprechend Kapitel 2.6. anschließen
- Batterie wieder anklemmen und Zündung einschalten
- LEDs der GMLAN-Box und des Video-Interfaces überprüfen, eine an jedem muss leuchten
- Videoquellen über das Tastenfeld (siehe Kapitel 3.1.) testweise aktivieren. Dazu ein Testbild als Quelle verwenden
- Wenn eine Kamera angeschlossen ist (oder werden soll), den Rückwärtsgang einlegen und mit Testbild als Quelle testen
- Wenn 2 Audio-Quellen genutzt werden sollen, Audio-Kabel verbinden und Audio-Funktion testen
- NUR nach erfolgreichem Funktionscheck mit der endgültigen Installation der Videoquellen fortfahren!
- Nach Installation und Verbindung der Videoquelle(n), die Bildeinstellungen anpassen (siehe Kapitel 2.4.)

#### 2.4. Bildeinstellungen

Nach der Installation der Video-Quellen können die Bildeinstellungen durch Benutzen eines Stiftes auf den Tasten des Video-Interfaces verändert werden. Durch Drücken der Taste MENU kann das Menü Einstellungen auf dem OSD geöffnet und zur nächsten Einstellung gewechselt werden. UP und DOWN verändert die entsprechenden Einstellungen. Die Tasten sind in das Gehäuse eingelassen, um unbeabsichtigte Veränderungen während und nach der Installation zu vermeiden.

#### 2.5. Einspeisung der Audioquellen

Dieses Interface kann nur Video-Signale in das Werksinfotainment einspeisen. Das eingespeiste Video-Signal kann parallel zu jedem Audio-Modus des Werksinfotainments aktiviert werden. Wenn eine AV-Quelle angeschlossen wird, ist der Videoausgang der Quelle mit Video IN1 des Video-Interface und der Audio-Ausgang der Quelle mit der Audio-Einspeisung verbunden. Audio-Einspeisung ist über den Werks-Audio-AUX-Eingang oder einen FM-Modulator möglich. Der Werks-Audio-AUX kann beim Händler kodiert werden.

#### 2.6. Anschluss von 2 AV-Quellen – optionaler Audio-Switch SW-A2X1

Wenn 2 AV-Quellen angeschlossen werden sollen, das beiliegende Audio-Kabel an den Audio-Switch-Anschluss des Video-Interface anschließen. Beim Umschalten des Video-Interface von Video-IN1 auf Video-IN2 wird auch das Audio-Signal automatisch umgeschaltet.

| Audio Pins                 | Belegung                                                     |  |
|----------------------------|--------------------------------------------------------------|--|
| 1/2                        | Audio-Eingangssignal R/L der Quelle IN2                      |  |
| 3/4                        | Audio-Eingangssignal R/L der Quelle IN1                      |  |
| 5/6                        | Audio-Ausgangssignal R/L des Werks-AUX oder<br>FM-Modulators |  |
| 7                          | Masse                                                        |  |
| 8                          | Keine Funktion                                               |  |
| Audio-Switch-<br>Anschluss |                                                              |  |
| (analy analy               | Video-Interface                                              |  |

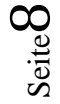

### 3. Bedienung des Interface

#### 3.1. Über Werks-Infotainment-Tasten

Einige der Werks-Infotainment-Tasten können für die Bedienung des Interface genutzt werden.

Taste **MUTE drücken** (länger als 1 Sekunde) zum Umschalten der Video-Quelle. Jedes Drücken (länger als 1 Sekunde) wechselt zum nächsten aktivierten Eingang. Wenn alle Eingänge aktiviert sind, ist die Reihenfolge:

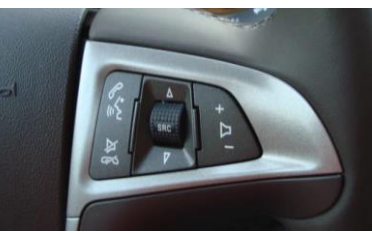

Werks-Video  $\rightarrow$  RGB-in  $\rightarrow$  Video IN1  $\rightarrow$  Video IN2  $\rightarrow$  Werks-Video  $\rightarrow$ ...

Nicht aktivierte Eingänge werden übersprungen. Wenn das Audio-Kabel angeschlossen ist, wird beim Umschalten von Video-IN1 auf Video-IN2 auch das Audio-Signal automatisch umgeschaltet.

#### 3.2. Über externen Taster

Der externe Taster kann alternativ oder zusätzlich zu den Werk-Infotainment-Tasten zur Steuerung der Interface-Funktionen verwendet werden.

**Taster kurz drücken** – Umschaltung Video-Eingänge, wie lange MUTE drücken, Kapitel 3.1.

### 4. Technische Daten

Arbeitsspannung7V ~ 25VStromaufnahme0.3A @12VVideo Eingang0.7V~1VVideo Eingang FormatePAL/NTSCGewicht195gAbmessungen (nur Box) B x H x T182 x 24 x 100 mm

C€ ===12V DC

## 5. FAQ – Fehlersuche Interface-Funktionen

Schauen Sie bei möglicherweise auftretenden Problemen zuerst nach einer Lösung in der Tabelle, bevor Sie ihren Verkäufer kontaktieren.

| Problem                                                                                                    | Mögliche Ursache                                                                                                    | Lösung                                                                                                    |
|----------------------------------------------------------------------------------------------------|----------------------------------------------------------------------------------------------------|----------------------------------------------------------------------------------------------------|
|                                                                                                    | Nicht alle Stecker wurden<br>wieder an der Werks-Head-<br>Unit oder dem Monitor nach<br>dem Einbau angeschlossen.                                | Die fehlenden Stecker verbinden.                                                                                                    |
| Kein Bild/schwarzes<br>Bild (Werksbild)                                                                                                    | An der CAN-Bus Box liegt kein<br>Strom an (alle LED der Box<br>sind aus).                                                                        | Die Stromversorgung sowie den Anschluss der CAN-<br>Bus Box überprüfen.                                                                                                    |
|                                                                                                    | CAN-Bus Box wurde an einer<br>falschen Stelle am CAN-Bus<br>angeschlossen.                                                                       | Der Anleitung entnehmen, an welcher Stelle an den<br>CAN-Bus angeschlossen wird. Ist nichts erwähnt, eine<br>andere Stelle für den Anschluss testen.                                                                                    |
|                                                                                                    | Am Video-Interface liegt kein<br>Strom an (alle LED am<br>Interface sind aus).                                                                   | Überprüfen, ob die CAN-Bus Box +12V Zündung auf das<br>rote Kabel des 8-Pin auf 6-Pin Kabel ausgibt. Falls<br>nicht, das rote Kabel durchtrennen und +12V Zündung<br>direkt auf das Video-Interface geben.                              |
|                                                                                                    | Kein Bild der Videoquelle                                                                                                    | Die Videoquelle mit einem anderen Monitor<br>überprüfen.                                                                                                    |
| Kein Bild/schwarzes<br>Bild/weißes Bild<br>(eingespeistes Bild),<br>aber Werks-Bild ist OK.                                                           | Keine Videoquelle am<br>gewählten Eingang<br>angeschlossen                                                                                       | Die Einstellungen der Dips 1-3 überprüfen, welche<br>Eingänge aktiv sind und schalten auf die<br>dazugehörigen Eingänge umschalten.                                                                                                    |
|                                                                                                    | LVDS Kabel falsch<br>angeschlossen                                                                                                    | Überprüfen, ob das LVDS Kabel exakt an der in der<br>Anleitung erwähnten Stelle angeschlossen ist. Ein<br>Anschluss an die Head-Unit funktioniert z.B. nicht,<br>wenn in der Anleitung der Anschluss an den Monitor<br>vorgegeben wird. |
| Eingespeistes Bild hat<br>die falsche Größe oder<br>Position. (große<br>Abweichung)<br>Eingespeistes Bild wird<br>doppelt oder vierfach<br>angezeigt. | Falsche Monitoreinstellungen<br>am Video-Interface                                                                                               | Verschiedene Stellungen der Dips 7 und 8 testen. Nach<br>jeder Änderung ein Power-Reset durchführen (6-Pin<br>Stromstecker 1x kurz entfernen).                                                                                          |
| Eingespeistes Bild ist<br>gestört, flackert oder<br>läuft vertikal.                                                                                   | Ausgang der Videoquelle<br>steht auf AUTO oder Multi<br>was einen Konflikt mit der<br>automatischen Erkennung des<br>Video-Interface verursacht. | Alle Videoquellen fest auf PAL oder NTSC einstellen. Es<br>wird empfohlen, alle Quellen auf denselben TV<br>Standard zu stellen.                                                                                                    |
|                                                                                                    | Wenn der Fehler nur nach<br>dem Wechseln der Quelle<br>auftritt, entsprechen die<br>Quellen nicht demselben TV<br>Standard.                      | Alle Videoquellen auf denselben TV Standard einstellen.                                                                                                    |
| Eingespeistes Bild ist s/w.                                                                                                    | Einige Video-Interfaces<br>können nur eine NTSC<br>Eingabe verarbeiten.                                                                          | In der Anleitung überprüfen, ob eine Einschränkung<br>auf NTSC erwähnt wird. Falls ja, ändern den Ausgang<br>der Quelle auf NTSC einstellen.                                                                                            |

| Problem                                                                                                    | Mögliche Ursache                                                                                       | Mögliche Lösung                                                                                                    |
|----------------------------------------------------------------------------------------------------|----------------------------------------------------------------------------------------------------|----------------------------------------------------------------------------------------------------|
| Eingespeiste<br>Bildqualität ist schlecht<br>Eingespeiste Bildgröße<br>ist leicht falsch<br>Eingespeiste<br>Bildposition ist leicht<br>falsch. | Bildeinstellungen wurden<br>nicht angepasst                                                            | Die 3 Schalter und das OSD-Menü des Interface nutzen,<br>um die gewünschten Bildeinstellungen der jeweiligen<br>Videoquelle einzustellen.                                                                                                    |
| Eingespeistes<br>Kamerabild flackert.                                                                                                    | Die Kamera wird unter<br>fluoreszierendem Licht<br>getestet, welches direkt in<br>die Kamera einfällt. | Die Kamera unter Tageslicht außerhalb der Werkstatt<br>testen.                                                                                                    |
| Eingespeistes<br>Kamerabild ist bläulich.                                                                                                    | Der Schutzaufkleber von der<br>Kameralinse wurde nicht<br>entfernt.                                    | Den Schutzaufkleber entfernen.                                                                                                    |
| Eingespeistes<br>Kamerabild ist schwarz.<br>Eingespeistes<br>Kamerabild ist gestört.                                                           | Kamerastrom direkt von der<br>Rückfahrlampe abgegriffen.                                               | Einen Strom-Entstörfilter oder ein Relais für die<br>Spannung der Rückfahrlampe nutzen. Alternativ kann<br>die Stromversorgung der Kamera von der grünen<br>Leitung des 6-Pin auf 8-Pin Kabels abgegriffen werden,<br>wenn die CAN-Bus Box mit dem Fahrzeug kompatibel<br>ist.                                                                      |
| Einstellungen des<br>eingespeisten<br>Kamerabildes können<br>nicht angepasst<br>werden.                                                        | Einstellungen des<br>eingespeisten Kamerabilds<br>können nur im AV2 Modus<br>angepasst werden.         | Dip 3 der Interface-Box auf ON stellen (falls der Eingang<br>AV2 nicht aktiviert ist) und Kamera mit diesem Eingang<br>verbinden. Interface auf AV2 umschalten und Bild-<br>einstellungen anpassen. Verbinden Sie die Kamera nun<br>wieder mit dem Kamera Eingang und schalten AV2 aus,<br>sofern dieser nicht für eine andere Quelle genutzt wird. |
| Im eingespeisten<br>Kamerabild ist ein Auto<br>als Grafik.                                                                                     | Funktion UI-CNTRL im<br>Interface OSD steht auf<br>PDCON.                                              | Bei vorhandenem Werks-PDC wird bei kompatiblen<br>Fahr-zeugen der Abstand in der Grafik eingeblendet.<br>Falls nicht funktionierend oder nicht gewünscht, im<br>Interface OSD Menüpunkt UI-CNTRL auf ALLOFF stellen.                                                                                                    |
| Im eingespeisten<br>Kamerabild sind<br>chinesische Zeichen.                                                                                    | Funktion UI-CNTRL im<br>Interface OSD steht auf<br>RETON oder ALLON.                                   | Im Interface OSD den Menüpunkt UI-CNTRL auf ALLOFF oder auf PDCON stellen.                                                                                                    |
| Es ist nicht möglich die<br>Videoquelle über die<br>Werkstasten                                                                                | CAN-Bus Interface<br>unterstützt diese Funktion für<br>dieses Fahrzeug nicht.                          | Den externen Taster nutzen oder die weiße Leitung am<br>6-Pin auf 8-Pin Kabel durchtrennen und auf diese +12V<br>Impulse geben zum Umschalten auf die Videoquelle(n).                                                                                                    |
| umzuschalten.                                                                                                    | Zu kurz gedrückt.                                                                                      | Zum Wechseln der Videoquelle wird ein Tastendruck von mindestens 2.5 Sekunden benötigt.                                                                                                    |
| Videoquelle über den<br>externen Taster<br>umzuschalten.                                                                                       | SW-Version unterstützt<br>keinen externen Taster.                                                      | Die Werkstasten zur Umschaltung nutzen oder die<br>weiße Leitung am 6-Pin auf 8-Pin Kabel durchtrennen<br>und auf diese +12V Impulse geben zum Umschalten auf<br>die Videoquelle(n).                                                                                                    |
| Das Interface schaltet<br>nicht automatisch auf<br>das Bild der<br>Rückfahrkamera, wenn<br>der Rückwärtsgang<br>eingelegt wird.                | CAN-Bus Interface<br>unterstützt diese Funktion für<br>dieses Fahrzeug nicht.                          | Die grüne Leitung am 6-Pin auf 8-Pin Kabel<br>durchtrennen und konstante +12V von der<br>Rückfahrlampe auf das Kabel geben. Ein Relais zur<br>Entstörung des Stroms der Rückfahrleuchte<br>verwenden.                                                                                                    |
| Das Interface wechselt<br>die Videoquelle von<br>allein.                                                                                       | CAN-Bus Box Kompatibilität<br>zum Fahrzeug ist<br>eingeschränkt.                                       | Die graue Leitung am 6-Pin auf 8-Pin Kabel<br>durchtrennen und beide Enden isolieren. Wenn das<br>Problem weiterhin besteht, ebenfalls die weiße Leitung<br>durchtrennen und beide Enden isolieren.                                                                                                    |

 ${\rm Seite}11$ 

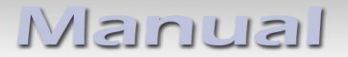

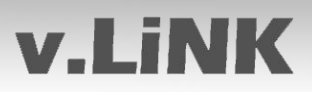

### 6. Technischer Support

Bitte beachten Sie, dass ein direkter technischer Support nur für Produkte möglich ist, die direkt bei der Navlinkz GmbH erworben wurden. Für Produkte, die über andere Quellen gekauft wurden, kontaktieren Sie für den technischen Support ihren Verkäufer.

NavLinkz GmbH Distribution/Techn. Händler-Support Eurotec-Ring 39 D-47445 Moers

 Tel
 +49 2841 949970

 Email
 mail@navlinkz.de

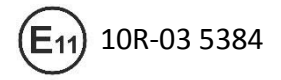

Made in China

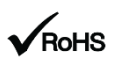

Seite L